#### 1. ユーザーID 登録

(1) ログイン画面の「はじめての方はこちら」をクリックし、登録画面に移動します。

川口市立高等学校(テスト)のネット出願へようこそ

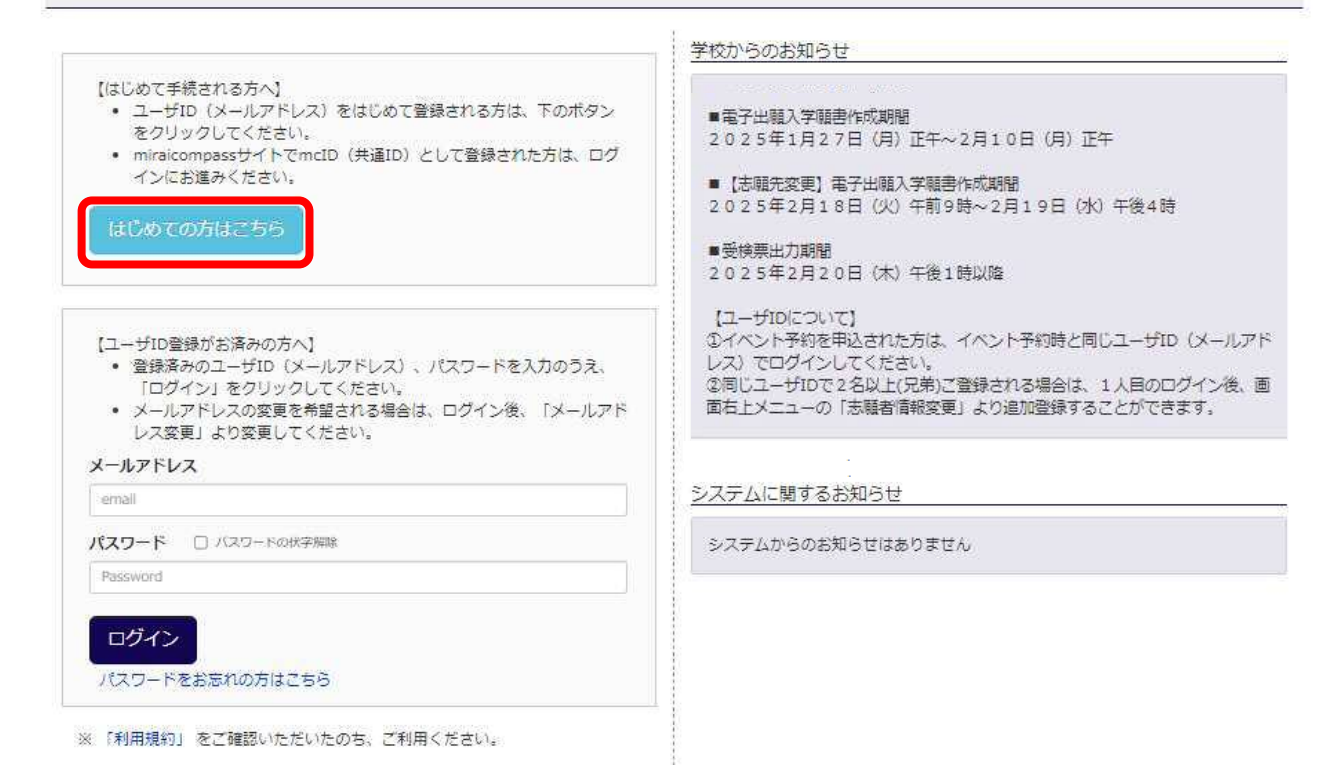

- (2) ユーザーID として使用するメールアドレスを入力し、「送信」をクリックします。
  - 確認コード(6桁)がメールアドレスに送信されます。受信拒否設定や迷惑メール設定にご注意ください

| -mai送信) パスワ<br>Step1 E-mail送 | -ド登録 /1スワード登録完了 志福者情報登録 法職者情報登録 完了 〉<br>信 (ユーザ登録用確認コード送信)                                                                                                    |
|------------------------------|----------------------------------------------------------------------------------------------------|
|                              | ユーザIDとしてご利用いただくご自身の受信可能なメールアドレスを入力して、「送信」ボタンを押してくださ<br>い。<br>入力されたメールアドレス宛てにユーザ登録用の確認コードを送信します。<br>メールが届きましたら、 <b>メールに記載された確認コードを入力し、パスワード登録(本登録)を行ってください。</b><br>(確認コードの有効期間は20分です)<br>※登録いただいたメールアドレスに、学校からの緊急連絡などを送信することがございます。<br>※登録いただいたメールアドレスを公開する、または第三者に提供することはありません。<br>※ 「利用規約」をご確認いただいたのち、ご利用ください。 |
|                              | < ままた   、入力されたメールアドレスに、登録売了等の確認メールを送信します。   、フィーチャー・フォン(通称:ガラケー)は、確認コードお知らせメールの受信はできますが、その後の お手続きは行えません。インターネットに接続されたパゾコン等でお手続きください。 </td                                                                                                    |
|                              |                                                                                                    |

(3)送信された確認コードや志願者氏名、パスワード等を入力し、「登録」をクリックします。

| mail送信 ) パス! | フード登録 バスワード登録完了 法職者信報登録 法職者信報登録 完了                                                                 |
|--------------|----------------------------------------------------------------------------------------------------|
| Step2 パスワ    | ード登録画面                                                                                             |
| ■メール送信が完了しま  | ました。(※お手続きはまだ完了しておりません)                                                                            |
| ※お手続きはまだ別    | 記了しておりません。メールを確認し、以下の入力を進めてください。                                                                   |
| ■確認コード入り     | 」                                                                                                  |
|              | 下記メールアドレス宛てに確認コードお知らせメールを送信しました。<br>メールに記載された確認コードを入力し、バスワード登録(本登録)を行ってください。<br>(確認コードの有効期間は20分です) |
|              | @<br>※メールアドレスは小文字に変換されて登録されます。                                                                     |
|              | 確認コードお知らせメールが受信できない方<br>⇒ <u>こちら</u> よりデストメールを送信し、受信設定が正しく設定されているかご確認ください。                         |

| 【 パスワード入力  |                                                                                                    |
|------------|----------------------------------------------------------------------------------------------------|
| 志願者氏名(カナ)  | セイ: メイ: (注意)(注意)(注意)(注意)(注意)(注意)(注意)(注意)(注意)(注意)                                                                                                    |
| 生年月日       |                                                                                                    |
| パスワード      | 二 手足、ノジスワード発作を登録                                                                                                    |
| パスワード (確認) |                                                                                                    |
|            | <ul> <li>※ 下記の条件を満たすパスワードを設定してください。</li> <li>・文字数は[8文字以上16文字以下]で設定してください。</li> <li>・使用できる文字は[「半角英字」と「半角数字」]です。</li> <li>・[「半角英字」と「半角数字」の組合せ]で設定してください。</li> <li>・アルファベットの[大文字と小文字を区別]しています。</li> </ul> |
|            | <ul> <li>※ ユーザIDの有効期限は下記のようになりますので、ご注意ください。</li> <li>・最終ログイン先が 出願サイト の場合 :当年度末まで(2025/3/31)</li> <li>・最終ログイン先が 出願サイト以外 の場合:当年度末 +1年 まで(2026/3/31)</li> </ul>                                           |

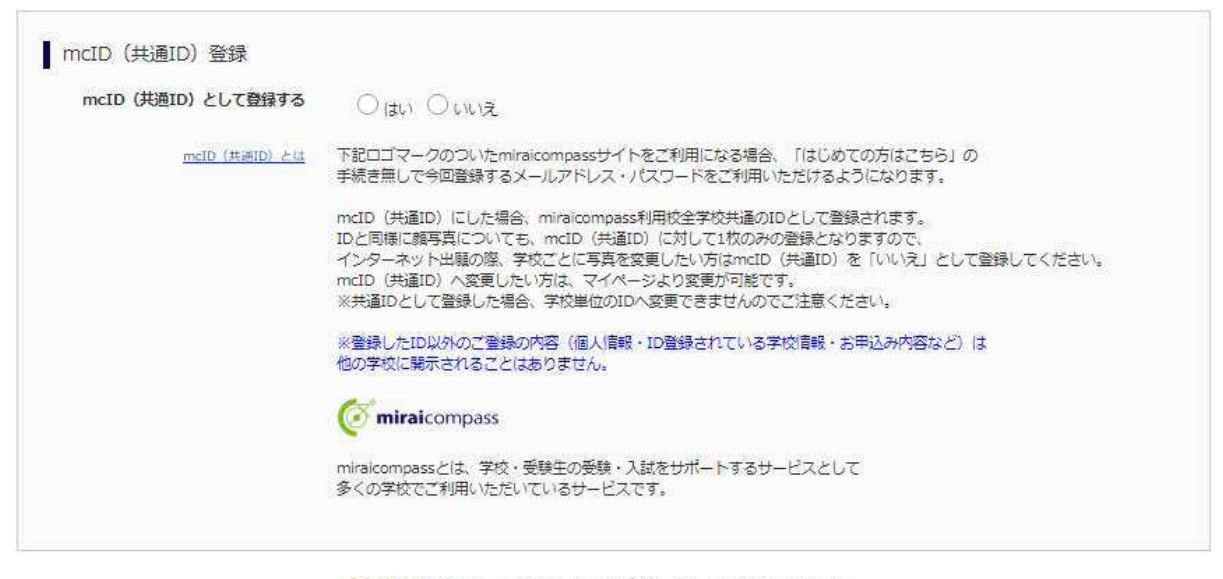

利用規約を確認し、同意した上で「登録」ボタンを押してください。

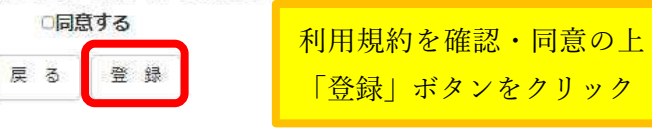

(4)「パスワード登録完了」が表示されましたら、ID 登録完了です。 「ログインへ」をクリックし、ログイン画面に移動してください。

| tep3 パスワード登録完了 |                                                                                                    |
|----------------|----------------------------------------------------------------------------------------------------|
|                | メールアドレスとパスワードが登録されました。<br>「ログインへ」 ボタンよりログインを行ってください。                                                     |
| メールアドレス        | @                                                                                                    |
|                | 「ユーザ情報登録へ」ボタンより志願者・保護者情報を予めご登録頂くと、各学校の<br>イベントや出願へ甲込する際に入力負荷を軽減することが可能です。                                |
|                | 「ユーザ情報登録へ」で入力頂いた情報が即時学校へ共有されることはございません。<br>イベントや出願に申込する際に保存しておいた内容入力エリアに初期表示され。<br>甲込が完了した時点で対象校に共有されます。 |
|                | このまま「ログインへ」ボタンより、ユーザ情報登録未済のまま進んで頂き、<br>後からマイページより、登録、変更することも可能です。                                        |

#### 2. 出願手続き

(1)登録したメールアドレス、パスワードを入力し、「ログイン」をクリックしてください。

川口市立高等学校(テスト)のネット出願へようこそ

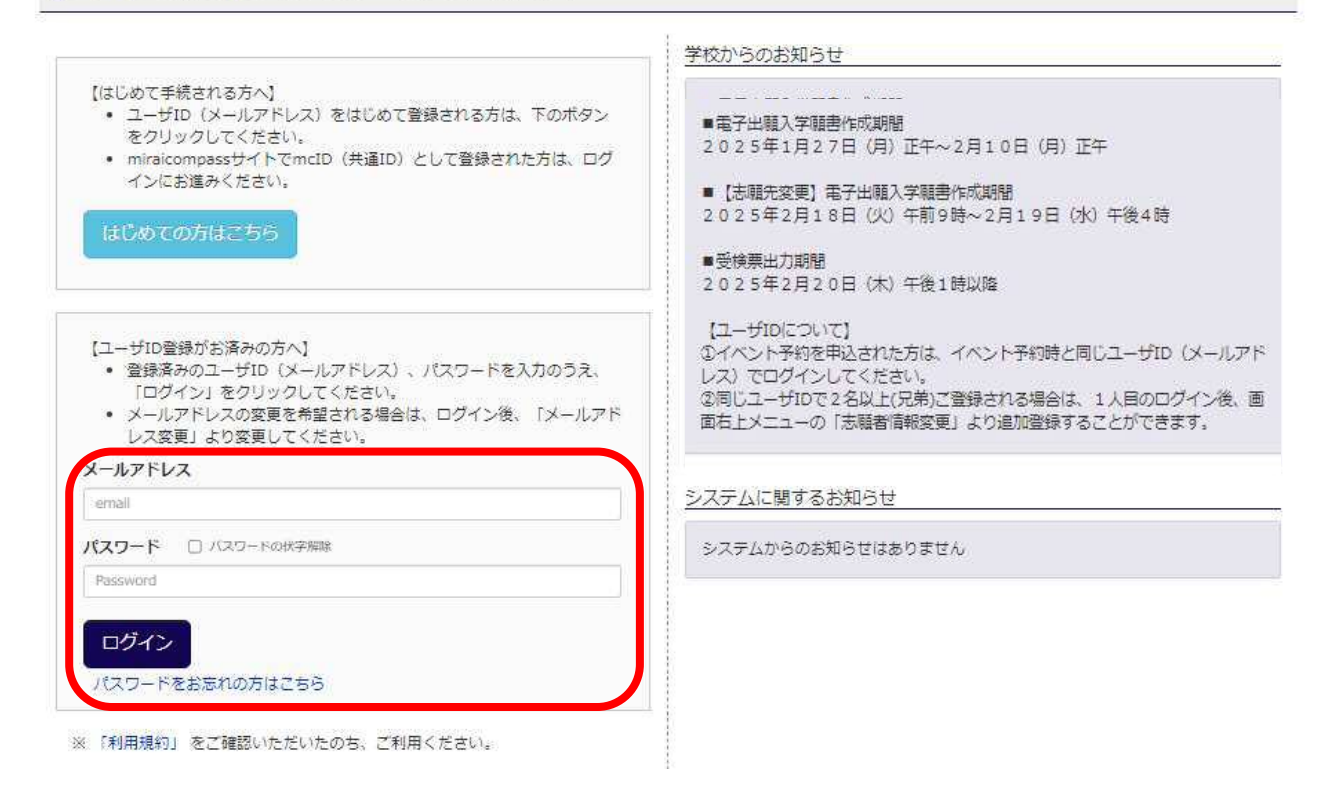

(2) 出願する志願者を選択してください。

| 志願者選択         |                                                                                                    |  |
|---------------|----------------------------------------------------------------------------------------------------|--|
| 志願者を追加したい方はこち | 6                                                                                                    |  |
|               | 志願者を選択してください。                                                                                                    |  |
|               | カワグチ シリツ<br>2025/03/31まで有効                                                                                                    |  |
|               | <ul> <li>※ ユーザIDの有効期限は下記の通り更新されますので、ご注意ください。</li> <li>- 最終ログイン先が 出願サイト の場合 :当年度末まで(2025/3/31)</li> <li>- 最終ログイン先が 出願サイト以外 の場合:当年度末 +1年 まで(2026/3/31)</li> </ul> |  |

※兄弟がいる場合など志願者を追加するには、「志願者を追加したい方はこちら」を選択してください。

(3) マイページの「新規申し込み手続きへ」をクリックしてください。

| カワグチ シ                  | リツ さんのマイペー                               | ージ                           |                                            |                    |     |
|-------------------------|------------------------------------------|------------------------------|--------------------------------------------|--------------------|-----|
| 申込履歴・配信メー               | -ルを確認する                                  |                              |                                            |                    |     |
| お知らせ                    |                                          |                              |                                            |                    |     |
| 定時制の特別募集にお              | 出願する方は、必ず頗写真を注                           | アップロードしてください                 | λ <sub>8</sub>                             |                    |     |
| 全日制の一般募集・!<br>顔写真のアップロー | 帚国生徒特別選抜、定時制の・<br>ドは <mark>不要</mark> です。 | 一般募集に出願する方は                  |                                            |                    |     |
| 出願用鎮与真を登録す              | る方はこちら                                   |                              |                                            |                    |     |
| 申込履歴                    |                                          |                              |                                            |                    |     |
| •<br>中込履歴情報はあ           | りません。                                    |                              |                                            |                    |     |
| 申込番号                    | 入試区分                                     | 申込日                          | 支払方法                                       | 入金情報               | 受検票 |
|                         |                                          |                              |                                            |                    |     |
|                         | 1つの<br>画面右                               | メールアドレスで、双子!<br>上メニューの「志願者情報 | など複数名の出職を行う場合<br>服変更」をクリックし、志興<br>新規由込手結合へ | 合。<br>頓著を追加してください。 |     |

(4)入試区分を選択し、「次へ」をクリックしてください。

○入試区分の選択を間違えないよう、ご注意ください。

- ○「帰国生徒特別選抜」による募集を希望する志願者は、ここで選択してください。
  - ※「不登校の生徒などを対象とした特別な選抜」「学力検査等の際配慮を要する措置」の希望に関して は、志願者情報の入力の際に確認します。

| 入試区分選択                                                                                                    |                                      |   |
|----------------------------------------------------------------------------------------------------|--------------------------------------|---|
| 入試区分                                                                                                    | 選んでください                              | ~ |
|                                                                                                    | 選んでください                              |   |
|                                                                                                    | 「全日制」入学者選抜(一般募集)(申込期間:1/27~2/10)     |   |
|                                                                                                    | 「全日制」入学者選抜(帰国生徒特別選抜)(申込期間:1/27~2/10) |   |
|                                                                                                    | 全日制」志順无変更(一般募集)(甲込期間:2/18~2/19)      |   |
| お知らせ                                                                                                    | 「全日制」志願先変更(帰国生徒特別選抜)(申込期間:2/18~2/19) |   |
| -                                                                                                    | 「定時制」入学者選抜(一般募集)(申込期間:1/27~2/10)     |   |
| 全日制に申込をする志願者は、「全日制」の                                                                                               | 「定時制」入学者選抜(特別募集)(申込期間:1/27~2/10)     |   |
| 定時制に申込をする志願者は、「定時制」の                                                                                               | 「定時制」志願先変更(一般募集)(申込期間:2/18~2/19)     |   |
|                                                                                                    | 「定時制」志顧先変更(特別募集)(申込期間:2/18~2/19)     |   |
| 志職先変更の入力は2月18日(火)午前9日<br>窓口での手続は、2月18日(火)~19日<br>※全日制における学科閣変更又は第2志望の:<br>電子出職手続きを行う前にご連絡ください。<br>出職落みテータの処理を行います。 | わら可能です。<br>(水) となります。<br>やを変更する場合は   |   |

(5) 規約画面のないようを確認し、下までスクロールし、「同意して次へ」をクリックしてください。

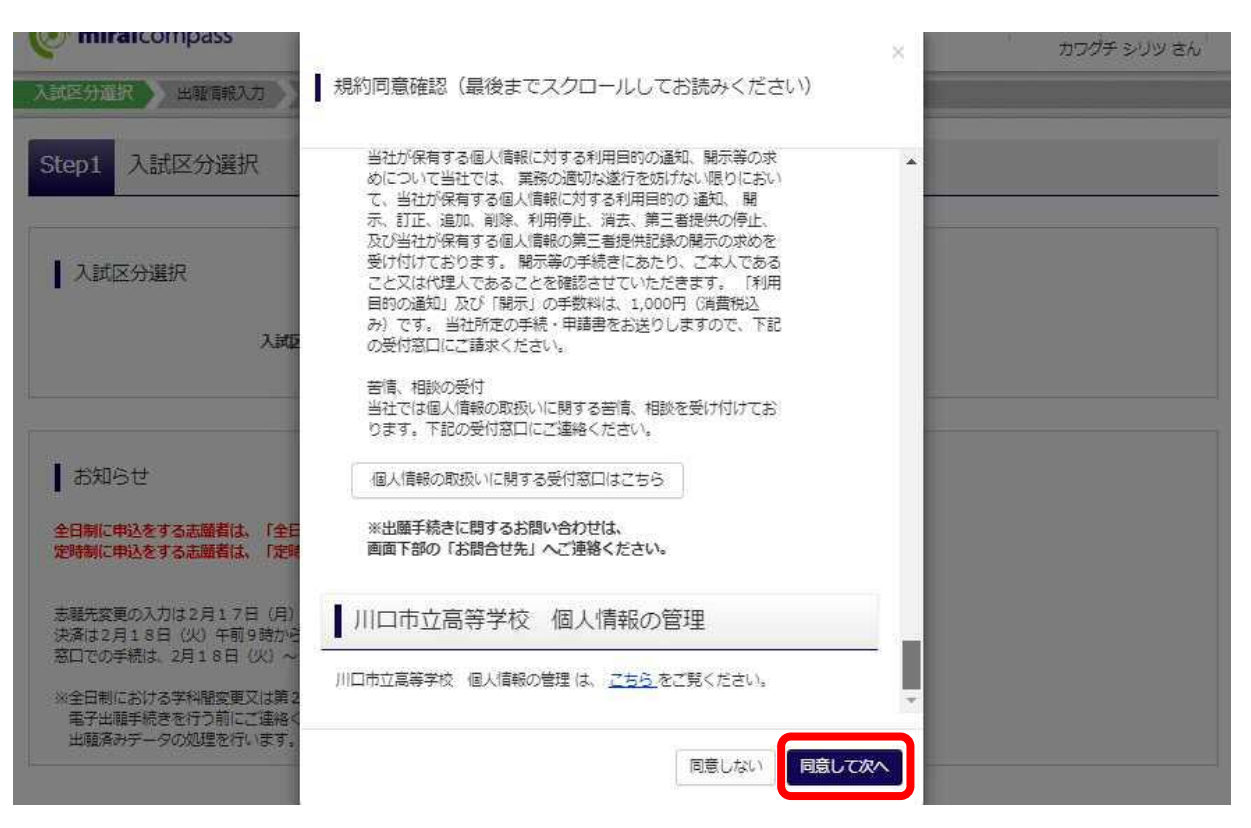

(6-1) 出願入力(志願者情報の入力)

| 入試区分選択                                                               | 総選択 お支払い方法の入力 出間情報の確                                                                                           | 認 〉 送信元了 〉                                |
|----------------------------------------------------------------------|----------------------------------------------------------------------------------------------------|-------------------------------------------|
| Step2 出願情報入力                                                         |                                                                                                    |                                           |
| ■志願者情報に登録されている項目が自動で<br>画面上部のメニュー「志願者情報変更」から                         | セットされています。<br>登録内容を修正できます。                                                                                     |                                           |
| お知らせ<br>・当サイトで対応できない漢字(外字)は<br>(例 崎→崎/高→高 など)<br>・ミドルネームがある場合は「名」の欄に | 、簡易字体に苦き換えて入力してください。このと<br>記入してください。                                                                           | き、以下の【外字有無】で「あり」を選択してください。                |
| 志願者情報入力                                                              |                                                                                                    |                                           |
| 志願者氏名(漢字) 👪                                                          | 姓:                                                                                                    | 名: 市立 (注单)                                |
| 志願者氏名(カナ) 👪                                                          | セイ: カワグチ<br>(注知カナ)                                                                                             | メイ: シリツ<br>(全略カナ)                         |
| 外字有無 🚳                                                               | ○ なし ○ あり                                                                                                    | 氏名に外字を含んでいて入力できない                         |
| 生年月日 🌆                                                               | 年 <b>v</b> 月 <b>v</b> 日 <b>v</b>                                                                               | 場合は、常用漢字(平易な字)に置き換<br>えて入力し、「外字有無」の「あり」を選 |
| 1177                                                                 | □ 海外の方はチェック                                                                                                    | 択してください。※漢字入力が不可能な<br>場合は、カタカナで入力してください。  |
| <b>郵便</b> 番号 <b>被</b>                                                | 3330844<br>(半均数字: パイプンなし7秒)                                                                                    |                                           |
| 都道府県 🔤                                                               | <b>项</b> 东冠 🖌                                                                                                  |                                           |
| 市区町村 😽                                                               | □  作<br>(11年:(例)(○  市)                                                                                         |                                           |
| 町名・番地 🍻                                                              | 上向木3-1-40<br>(介筠:(初)〇〇1-1-1)                                                                                   |                                           |
| 建物名·部座番号                                                             | (101)○○マンション101<br>(111)===>(例)(○マンション101)                                                                     |                                           |
| 電話曲号 👧                                                               | 048         -         483         -         5917           (牛均数字)         (牛均数字)         (牛均数字)         (牛均数字) | 保護者の携帯番号でも構いません。                          |
| 出身校。20月                                                              | - 項玉田 <b>・</b>                                                                                                 |                                           |
|                                                                      | (1) (1) (1) (1) (1) (1) (1) (1) (1) (1)                                                                        |                                           |
| その他の学校 在 辞卒業 区 分                                                     | 75学中(2025年3日卒業員込み)                                                                                             | ~                                         |
| 不登校の生徒などを対象とした特別な                                                    | ○ なし<br>あてけまえ                                                                                                  | し、場合け 「あり」を選択してください。                      |
| 選扱 🍇                                                                 | ○ ab Class<br>その場合は                                                                                            | 、それぞれ必要な提出書類があります。                        |
|                                                                      | ○ <b>ぁ</b> り 生徒募集要                                                                                             | 項をご確認ください。                                |

(6-2) 出願入力(保護者情報の入力)

必須項目を入力し、「学科コース選択場面へ」をクリックしてください。

| 保護者氏名(漢字) 🔯            | 姓: 川口                                                                                                    | 名:   | 保護者            |            |
|------------------------|----------------------------------------------------------------------------------------------------|------|----------------|------------|
|                        | (104)                                                                                                    | 0.57 | (1.14)         |            |
| 保護者氏名(力ナ)              | セイ: カワグチ<br>(企業カナ)                                                                                             | X1:  | ホゴシャ<br>(全角カナ) |            |
| 住所                     | ✓ 志願者と同じ住所の場合はチェック                                                                                             |      |                |            |
|                        | 海外の方はチェック                                                                                                    |      |                |            |
| 郵便番号 🐻                 | 3330844<br>(牛肉秋子: ハイフンはい7h)                                                                                    |      |                |            |
| 都道府県                   | 调玉號 🗸                                                                                                    |      |                |            |
| 市区町村                   | バロ市<br>(11日市                                                                                                   |      |                |            |
| 町名・番地                  | 上資本3-1-40<br>(介約:(例)つつ1-1-1)                                                                                   |      |                |            |
| 建物名・部屋番号               | (介約:(例))○マンション101<br>(介約:(例)○マンション101)                                                                         |      |                |            |
| 緊急連絡先1 💩               | 048         -         483         -         5917           (牛肉数子)         (牛肉数子)         (牛肉数子)         (牛肉数子) |      |                | 日中連絡のつく番号を |
| 緊急連絡先1の説明(例:保護者携<br>帯) | 自宅、保護者職場、保護者博帯 等                                                                                               |      |                | 人力してください。  |
| 緊急連絡先2                 | (+均数字)         -         -         (+均数字)         -         (+均数字)                                             |      |                |            |
| 急連辂先2の説明(例:保護者勤務<br>先) | [                                                                                                    |      |                |            |

#### (7) 試験選択

試験日(2月26日)、第1志望を選択してください。

| icpo avaetai | R                   |                                                     |           |   |  |
|--------------|---------------------|-----------------------------------------------------|-----------|---|--|
| 試驗検索         |                     |                                                     |           |   |  |
| LEXUXUAL     |                     |                                                     |           |   |  |
| 願する試験を検索し    | 、画面中段の選択ボタ          | フンを押してください。                                         |           |   |  |
|              |                     |                                                     |           |   |  |
|              | 1 ₩074              |                                                     | utter s   |   |  |
|              | 入試区分                | 【全日制】入学者選抜(一船                                       | y穿集)      | _ |  |
|              | 入試区分                | 【全日制】入学者選抜(一船<br>2月26日                              | 3募集)      | ~ |  |
|              | 入試区分<br>試験日         | 【全日制】入学者選抜(一般<br>2月26日                              | 8募集)<br>  | ~ |  |
|              | 入試区分<br>試験日<br>第1志望 | 【全日制】入学者選抜(一般<br>2月26日<br>速んでくたさい<br>達んでください        | R募集)<br>▼ | ~ |  |
| 練された試験       | 入試区分<br>試験日<br>第1志望 | 【全日制】入学者選抜(一般<br>2月26日<br>逆んでください<br>選んでください<br>理歌詞 | 公募集)<br>~ | ~ |  |

「選択された試験」を確認し、「選択」をクリックしてください。

| ep3 試験選択                              |                              |                                       |   |        |
|---------------------------------------|------------------------------|---------------------------------------|---|--------|
|                                       |                              |                                       |   |        |
|                                       |                              |                                       |   |        |
| 試験検索                                  |                              |                                       |   |        |
|                                       |                              |                                       |   |        |
| 願する試験を検索し、 <mark>画面中段の選択</mark> ボ     | タンを押してください。                  |                                       |   |        |
|                                       |                              |                                       |   |        |
| (), 52-586 (MARCH)                    | · BORDERSCOP COLORADORES     |                                       |   |        |
| 入試区分                                  | 【全日制】入学者選抜(一                 | 般募集)                                  |   |        |
| 入試区分試験日                               | 【全日制】入学者選抜(一<br>2月26日        | 般募集〉                                  | ~ |        |
| 入試区分試験日                               | 【全日制】入学者選抜(一<br>2月26日        | 船募集)                                  | * |        |
| 入試区分<br>試験日<br>第1志望                   | 【全日制】入学者選抜(一<br>2月26日<br>理政科 | 般募集)                                  | * |        |
| 入試区分<br>試験日<br>第1志望<br>速された試験         | 【全日制】入学者選抜(一<br>2月26日<br>理数利 | ○ ○ ○ ○ ○ ○ ○ ○ ○ ○ ○ ○ ○ ○ ○ ○ ○ ○ ○ | * |        |
| 入試区分<br>試験日<br>第1志望<br>壊された試験<br>(試験分 | 【全日制】入学者選抜(一<br>2月26日<br>理故刊 | ₩募集)<br>▼                             | ✓ | 165 kp |

「理数科」「普通科」を選択した場合、第2志望を選択してください。 第2志望がない場合は、「志望なし」を選択してください。

| 入試区分               | 試験名                |     | 試験日   | 選択  | 解除   |
|--------------------|--------------------|-----|-------|-----|------|
| 入学者選拔(全日制 一般募集)    | 理数科                |     | 2月26日 |     | 重択解除 |
|                    |                    |     |       |     |      |
| 申込済試験              |                    |     |       |     |      |
| 入試区分               |                    | 試験名 |       | 試験日 |      |
| 人試区分               |                    | 試験名 |       | 試験日 |      |
|                    |                    |     |       |     |      |
| ₩ + +++8 , 1094-11 |                    |     |       |     |      |
| 第1志望:理数科           |                    |     |       |     |      |
| 第1志望:理数科<br>第2志望   | 通んでください            |     |       |     |      |
| 第1志望:理数科<br>第2志望   | 通んでください<br>強んでください | ~   |       |     |      |

第2志望を選択し終えたら、「お支払い画面へ」か「保存して中断する」をクリックしてください。

| 3817AT03 |
|----------|
|          |
|          |
| 試験日      |
|          |

| ここまでに入力した内容の確認・印刷 | 制を行うには、「保存して中断する」ボタンを押し、マイページの「申込確認」ボタンから「申込内容確認書」を取得します。 |
|-------------------|-----------------------------------------------------------|
| 確認後、変更がない場合は、マイペー | ジの「続きから」手続きを再闢し、お支払い画面へお進みください。                           |
|                   |                                                           |
| 人子選考手致料文払い後の諸変更は一 | 一切できませんので、こ注意くたさい。                                        |

「お支払い画面へ」をクリックすると、確認の画面が出ます。

※支払いが完了したら、変更はできません。支払いが完了する前でしたら、キャンセルした後、 改めて「新規申込手続き」から登録してください。

※支払い後に第2志望を追加・取消する場合は、【2月18日(火)19日(水)】に志願先変更 の手続きをしてください。

| 現在選択中の試験 入試区分                                      | 確認<br>確認                                                                                                    |
|----------------------------------------------------|----------------------------------------------------------------------------------------------------|
| 大学者通(成王山司) 一般要要)<br>申込语試験<br>入試区分                  | **支払い後の変更はできませんので、ご注意ください。<br>支払い前でしたら、キャンセル後、再度登録してください。                                                              |
| ▌ 第1志望:理数科                                         | เน่ารั                                                                                                    |
| 第2志望                                               |                                                                                                    |
| ┃ お知らせ                                             |                                                                                                    |
| ※ここまでに入力した内容の確認・ ※確認後、変更がない場合は、マイ ※入学選考手数料支払い後の諸変更 | □刷を行うには、「保存して中断する」ボタンを押し、マイページの「甲込確認」ボタンから「甲込内容確認書」を取得します。<br>ページの「続きから」手続きを再開し、お支払い画面へお進みください。<br>まー切できませんので、ご注意ください。 |
|                                                    | 戻る お支払い画面へ 保存して中断する                                                                                                    |

## 3. 入学選考手数料の支払い

(1)「お支払い方法の選択」より1つを選択し、「確認画面へ」をクリックしてください。
 ※選択後、マイページ上で【支払い確認】の状態になると、支払い方法の変更はできませんので、
 ご注意ください。

| 試験名   | 試験日                                                                                                    |                                                                                     |
|-------|----------------------------------------------------------------------------------------------------|-------------------------------------------------------------------------------------|
| 理数科   | 2月26日                                                                                                    |                                                                                     |
|       | 入学選考手数料 ¥2,2                                                                                                    | :00-                                                                                |
|       | activities of the second second secon | 20.41*                                                                              |
|       |                                                                                                    |                                                                                     |
| ください。 |                                                                                                    |                                                                                     |
|       |                                                                                                    |                                                                                     |
|       | [事務手数料                                                                                                    | ¥ 330-]                                                                             |
|       |                                                                                                    |                                                                                     |
|       | [事務手数料                                                                                                    | ¥ 363-                                                                              |
|       |                                                                                                    |                                                                                     |
|       |                                                                                                    |                                                                                     |
|       |                                                                                                    |                                                                                     |
|       |                                                                                                    |                                                                                     |
|       |                                                                                                    |                                                                                     |
|       |                                                                                                    |                                                                                     |
|       | [事務手数料                                                                                                    | ¥ 363-]                                                                             |
|       |                                                                                                    |                                                                                     |
|       | [事務手数料                                                                                                    | ¥ 363-]                                                                             |
|       |                                                                                                    |                                                                                     |
|       | 武 <b>鉄名</b><br>理数和                                                                                                    | 武 録名<br>運 数料 2月26日<br>入学選考手数料 ¥2,2<br><たさい。<br>「事務手数料<br>[事務手数料<br>[事務手数料<br>[事務手数料 |

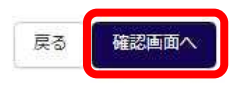

## 4. 出願情報の確認

それぞれの情報を確認し、「上記内容で申込む」をクリックしてください。

| 入試区分選択 と 出職情報入力                                             | 記心坊法の入力 ) 出職情報の確認 ) 送信完了 )            |
|-------------------------------------------------------------|---------------------------------------|
| Charles 山西浦市市 小な肉                                           |                                       |
| Step5 西源則有單位の增加認                                            |                                       |
|                                                             |                                       |
| 1 試験名・入学選考手数料・お支払い方法の                                       | DT確認                                  |
|                                                             |                                       |
| 試験名 • 試験日                                                   | 理数科 2月26日                             |
| 入学選考手数料                                                     | 2,200円                                |
| 事務手数料<br>合計                                                 | 363円<br>2.563円                        |
| お支払い方法                                                      |                                       |
|                                                             |                                       |
|                                                             |                                       |
|                                                             |                                       |
| 志順者情報の確認                                                    |                                       |
| 志願者氏名(漢字)                                                   | 川口市立                                  |
| 志願者氏名(力ナ)                                                   | カワグチ シリツ                              |
| 外字有無                                                        | ສບ                                    |
| 生年月日                                                        | 年月日                                   |
| 住所(郵便番号)                                                    | 3330844                               |
| 住所(都道府県)                                                    | 埼玉県                                   |
| 住所(市区町村)                                                    | 川口市                                   |
| 住所(町名・番地)                                                   | 上曹木 3 - 1 - 4 0                       |
| 住所(建物名・部屋番号)                                                |                                       |
| 電話番号                                                        | 048-483-5917                          |
| 出身校(学校管理番号)                                                 | 0682300013                            |
| 7.0M                                                        | 中学校                                   |
| たが思                                                         | 左告本 (2025年2日北安長)11)                   |
| 11相中東区刀                                                     | 11チャ(2023年3月卒集党込が)<br>たり              |
| 个量校の主になこを対象こした特別な<br>選抜                                     | 00<br>0                               |
| 学力検査等の際配慮を要する措置                                             | ສບ                                    |
|                                                             |                                       |
|                                                             |                                       |
| 保護者情報の確認                                                    |                                       |
| 保護者氏名(漢字)                                                   | 川口 保護者                                |
| 保護者氏名(力ナ)                                                   | カワグチ ホゴシャ                             |
| 住所(龜便 <b>番</b> 号)                                           | 3330844                               |
| <br>住所(都道府県)                                                | ····································· |
| 住所(市区町村)                                                    |                                       |
| 住所(町名・番地)                                                   | 上青木3-1-40                             |
| 住所(建物名・部屋番号)                                                |                                       |
| 緊急連絡先 1                                                     | 048-483-5917                          |
| 緊急連絡先1の説明(例:保護者携                                            | 自宅、保護者携帯。保護者職場 等                      |
| 带)                                                          |                                       |
|                                                             |                                       |
| 案記連絡先20記明(例:保護有動務<br>先)                                     |                                       |
|                                                             |                                       |
|                                                             |                                       |
| 試験設問の確認                                                     |                                       |
| 第1志望:理数科                                                    |                                       |
| 第2志望                                                        |                                       |
|                                                             |                                       |
|                                                             |                                       |
| 志願者顏写真                                                      |                                       |
| -                                                           |                                       |
| 顔写真データは登録されていません。                                           |                                       |
|                                                             |                                       |
| 上記入力内容にお間違えはありませんか。                                         | +//+/8===                             |
| ・ユニアロケンキャンション・ファンクラック後、18月からさ、<br>クリックする前に以下の項目を再確認し、誤りがなけ、 | a、aします。<br>ればチェックをつけてください。            |
|                                                             |                                       |
| +121/1 <del>1</del>                                         |                                       |
| 川口市立高等学校(テスト)                                               |                                       |
| ✓ お申込みの試験は以下の内容でお開違えはありま                                    | せんか                                   |
| 理数科 2月26日                                                   |                                       |
|                                                             | チーッカレアノギキン                            |
| 志願者情報                                                       | フェックレビくたさい                            |
|                                                             |                                       |
| ✓ 以下志願者情報に入力したもので誤りはありませ                                    | にか(入力可能文字数を超える場合を除く)                  |
| 川口市立                                                        |                                       |
| 2009年08月10日                                                 |                                       |
| 0+0+05-591/<br>埼玉県 川口市 上春木 3 – 1 – 4 0                      |                                       |
|                                                             |                                       |
| ✓ その他中込内容に誤りはありませんか                                         |                                       |
|                                                             |                                       |
|                                                             |                                       |
|                                                             | 戻る 上記内容で申込む                           |

5. 送信完了

```
入試区分選択 出職情報入力 試験選択 お支払い方法の入力 出職情報の確認 送信完了
 Step6 送信完了 (入学選考手数料をお支払いください)
  学校からのお知らせ
   【書類提出について】
  1. 中学校がまどめて郵送する場合
2月13日(木)を配達指定日とし、「簡易書留」等、配達の記録が残る扱いで送付してください。
封簡の表には「出職書類等在中」と朱書きしてください。
  この他に、募集要項に定められた提出書類がある場合は、同時に提出してください。
   □調査書
  □送付票(様式21)
   2. 中学校がまとめて持参する場合
  2月13日(木) 午前9時から正午まで及び午後1時から午後4時30分まで
に窓口へ持参してください。
  この他に、募集要項に定められた提出書類がある場合は、同時に提出してください。
  □調査書
  口送付票(様式21)
  3. 志願者が郵送する場合
  2月13日(木)を配達指定日とし、「簡易書留」等、配達の記録が残る扱いで送付してください。
封筒の表には「出願書類等在中」と未書きしてください。
  この他に、募集要項に定められた提出書類がある場合は、同時に提出してください。
ロ調査書
  4. 志願者が持参する場合
  2月14日(金) 午前9時から正午まで及び午後1時から午後4時30分まで
2月17日(月) 午前9時から正午まで
  に窓口へ持参してください。
  この他に、募集要項に定められた提出書類がある場合は、同時に提出してください。
  □調査書
   【受検票の印刷】
  受検票の印刷は2月20日(木)午後1時より可能です。
  マイページにある「受検票」ボタンより「受検票」を「A4横」にて印刷してください。
  ※受検票は、試検当日必ず持参してください。
  | 出願申込を受け付けました(申込番号:251000003)
  支払期限内に店頭端末(ファミリーマート「マルチコピー機」)を下記の手順で操作し、
  後述の[受付番号]と[お電話番号]を入力してください。
   (第1番号:受付番号、第2番号:お電話番号)
```

```
・マルチコピー機…「代金支払い」 - 「番号入力へ」をタッチ
```

端末から出力された甲込券をレジへ提示いただき、30分以内に代金をお支払いください。

| 受付番号             | : 7777777777                                             |
|------------------|----------------------------------------------------------|
| お電話番号            | : お申込み時に入力いただいた電話番号 (ハイフンなし)                             |
| お支払金額            | : 2,563円                                                 |
| お支払期限            | : 2025/02/10 11:59:00                                    |
| ファミリーマ<br>なお、お支払 | 7ート以外でのお支払いはできませんのでご注意ください。<br>仏いの前に申込内容に間違いがないかご確認ください。 |
| お支払い後の           | D内容間違いによる取消し・返金は一切できませんのでご注意ください。                        |
| 詳しいお支払<br>「よくある智 | ムい方法については、<br>4問」-「支払について」-「支払方法について知りたい。」をご確認ください。      |
|                  |                                                          |

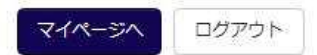

選択した支払方法で入学選考手数料をお支払いください。支払いが完了後に、受検番号が付番されます。

| 入履歴・配信                                                        | メールを確認する                                                                                                    |                                    |                   |             |      |                 |             |
|---------------------------------------------------------------|----------------------------------------------------------------------------------------------------|------------------------------------|-------------------|-------------|------|-----------------|-------------|
| +\/r0.25.44                                                   |                                                                                                    |                                    |                   |             |      |                 |             |
| ठग्रह                                                         |                                                                                                    |                                    |                   |             |      |                 |             |
| 時制の特別募集                                                       | <b>し</b> に出願する方は、必ず顔写真?                                                                                                    | をアップロードしてくださ                       | ΣC λ <sub>e</sub> |             |      |                 |             |
|                                                               |                                                                                                    | の一般営住に中間する方に                       | 6                 |             |      |                 |             |
| 日制の一般募9<br>写真のアップ[                                            | ■・帰国土征行加速扱、定時制の<br>コードは <mark>不要</mark> です。                                                                                 | 09 IBX099961C11108 9 160 310       |                   |             |      |                 |             |
| 日制の一般募<br>写真のアップ[                                             | e・帰国主使特別選び、定時制に<br>コードは <mark>不要</mark> です。                                                                                 | 27 (27 ( 28) ( C) ( 27) ( C) ( 27) |                   |             |      |                 |             |
| 日制の一般募集<br>写真のアップロ<br>用顔写真を登                                  | ■ 「同画土(RHの))建設、足时間(<br>□ - ドは不要です。           湯する方はこちら                                                                       |                                    |                   |             |      |                 |             |
| 日制の一般募集<br>写真のアップロ<br>用館与真を登                                  | ■ 「同画土(に付か))注()、 定时何)<br>□ - ドは <b>不要</b> です。 急する方はこちら                                                                      |                                    |                   |             |      |                 |             |
| 日前の一般要到<br>写真のアップに<br>用願写真を登<br>申込履歴                          | ■ 「同画主(に行う))注(式)、正时前)(<br>□ - ドは不要です。           裏する方はこちら                                                                    |                                    |                   |             |      |                 |             |
| 日期の一般要到<br>写真のアップに<br>用願写真を会<br>申込履歴                          | ● 「河戸当主(GHの7)注(日本))<br>コードは不要です。 ■ 第73方はごちら 入試区分                                                                            | 甲込日                                | 支払方法              | 入金情報        |      |                 | 受検票         |
| H制の一級募<br>写真のアップ<br>用顔与真を登<br>申込履歴<br><b> 込番号</b><br>51000003 | <ul> <li>「河戸王(伝行力)建立(入)上町市町(<br/>コードは不要です。</li> <li>みする方はごちら</li> <li>入試区分</li> <li>入学者選抜(全日制 一般募</li> </ul>                | 甲込日<br>韓美) 12月11日                  | 、<br>支払方法<br>コンピニ | 入金情報<br>未決済 | 申込確認 | <b>支払報窓</b> キャン | 受検票<br>セル - |
| H制の一般算<br>写真のアップの<br>申込履歴<br>申込番号<br>51000003                 | <ul> <li>・ (河戸当主(1475)) 注(日本))</li> <li>二 ードは<b>不要</b>です。</li> <li>泉する方はこちら</li> <li>入試区分</li> <li>入学者選抜(全日制 一般募</li> </ul> | 申込日<br>韓美) 12月11日                  | 、<br>支払方法<br>コンピニ | 入金情報<br>未決済 | 申込確認 | 支払機器 キャン        | 受検票         |

申込内容の修正を行う場合には、キャンセルをした後、再登録を行ってください。

6. 中学校の先生への報告

出願手続きが完了したら、中学校の先生に報告し、書類の準備をお願いしてください。

※出願手続きが完了後に、志願者情報の訂正が必要な

場合、中学校から「訂正依頼票」の提出が必要です。

中学校の先生にお願いしてください。

※「訂正依頼票」は県立高等学校と同じものです。 ※第1志望や第2志望の訂正はできません。

【2月18日(火)、19日(水)】に志願先変更の 手続きをしてください。

| ()独先)                       | 48                                | 7年月日          |
|-----------------------------|-----------------------------------|---------------|
| STUTUS.<br>NG               | <u>高等学校</u> 長                     |               |
|                             | <b>18 16</b>                      | の課題           |
|                             | ******                            | 料<br>(茶・コース・部 |
|                             | 第2志望等の学科等名                        | 料<br>(糸・コース・台 |
|                             | 本人民名                              |               |
|                             | 保護者 氏名 (自著)                       |               |
| 5                           | I                                 |               |
| 12                          | I                                 |               |
| ■<br>上記のことを了承して             | 工<br>                             |               |
| 展<br>上記のことを7承して(            | レ<br>レンタマ・<br>中学校名<br>            |               |
| ■<br>上記のことを了承してい<br>8 受付年月日 | レンシア。<br>中学校る<br>校長氏名<br>牛和7年 月 日 |               |

## 7. 受検票の印刷

令和7年2月20日(木)午後1時以降に各自で受検票を印刷して、検査当日に持参してください。

(1) マイページから「受検票」をクリックしてください。

| お知らせ                           |                                        |           |                |      |     |
|--------------------------------|----------------------------------------|-----------|----------------|------|-----|
| 時制の特別募集                        | いたい<br>に出願する方は、<br>必ず<br>顔写真をアッフ       | ロードしてください | λ <sub>e</sub> |      |     |
| 日制の一般募集                        | 1・帰国生徒特別選抜、定時制の一般募                     | 集に出願する方は  |                |      |     |
| S B (D) W T                    | 1-1-1-1-1-1-1-1-1-1-1-1-1-1-1-1-1-1-1- |           |                |      |     |
|                                | - 1012 57.                             |           |                |      |     |
|                                |                                        |           |                |      |     |
| 用顔写真を含                         | まする方はごちら                               |           |                |      |     |
| 用願写真を登                         | 剥する方はごちら                               |           |                |      |     |
| 用如5点~谷<br>中込履歴                 | まする方はごちら                               |           |                |      |     |
| 中國与真を登<br>申込履歴<br>申込 <b>番号</b> | <b>≱する方はごちら</b><br>入試区分                | 甲込日       | 支払方法           | 入金情報 | 受検票 |

(2) ダウンロードの『「受検票」表示』をクリックしてください。

| 受検票(申込番号:25100                                                                                                    | 1004)                                                                                                    |
|----------------------------------------------------------------------------------------------------|----------------------------------------------------------------------------------------------------|
| 試験情報                                                                                                    |                                                                                                    |
| 入試区分                                                                                                    | 入学者選抜(全日制 一般募集)                                                                                                    |
| 試験名 · 試験日                                                                                                    | 理数科 2月26日 [1002]                                                                                                    |
| ダウンロード<br>受検票PDFをダウンロードします。<br>類写真を登録しておくと、受検票PD<br>(写真の登録はマイページより行えま<br>ブラウザ上でPDFを開き印刷を行うと<br>PDFを保存した後は、AdobeReader<br>AdobeReaderをお持ちでない方は以<br>Cect Adobe<br>Acrobat Reader | C額写真を表示することができます。<br>す)<br>野線が消えたり、レイアウトが崩れる場合があります。<br>利用して表示・印刷を行ってください。<br>「リンクよりダウンロードし、インストールしてください。<br>「 <b>文検察」表示</b><br>「 <b>文検察」表示</b><br>「 <b>入学願書」表示</b> |
| ダウンロードできない内はごちら                                                                                                    |                                                                                                    |
| シビニエンスストアでブリンドする方はこち!<br>                                                                                                    | 戻る ログアウト                                                                                                    |

(3) 受検番号が付番されていることを確認し、印刷してください。

| 受検番号                       | *                                                                                                    |                 |
|----------------------------|----------------------------------------------------------------------------------------------------|-----------------|
| フリガナ                       | カワグチ シリツ                                                                                                  |                 |
| 氏名                         | 川口 市立                                                                                                    | 点<br>点          |
| 出身校                        | 中学校                                                                                                    | 線<br>で<br>切     |
| 検査会場                       | 川口市立高等学校(テスト)                                                                                             | り取る             |
| 州山<br>衆査日等の<br>受秘票<br>上ばき、 | 中立両守子牧 (アスド)<br>校長 吉野 浩一<br>(公印省略)<br><sup>携行品</sup><br><sup>総量、消しゴム、三角定規、コンパス、<br/>志願先高等学校長の指示するもの</sup> | 川口市立高等学校からの連絡事項 |

# 【参考】

| 志  | 蘭先產等学 | 岐 川口市立高等学校 (テスト)             | 学科等        | 理数科      |    |                     |
|----|-------|------------------------------|------------|----------|----|---------------------|
|    |       |                              | (a. 11. 4. | AL SATIT |    |                     |
| 퓟  | 検番号   | * 1002                       |            |          |    |                     |
| ٦  | フリガナ  | カワグチ シリツ 生                   |            |          | 出  | 中学校                 |
|    | 氏名    | 川口 市立 月日                     |            |          | 身校 | 在学中 (2025年3月卒業見込み)  |
| 藃  |       | <b>〒333-0844</b>             | //         |          |    | 特別道彼に関する申告欄         |
| -  | 現住所   | 埼玉県川口市上青木3-1-40              |            |          |    | 帰国生徒特別選歩による募集       |
| Ē. |       |                              |            |          |    | 外国人特別募集による週抜        |
|    | 電話番号  | 048-483-5917                 |            |          |    | 不登校の生徒などを対象とした特別な選邦 |
| 1  | 勤務    | 先名                           |            |          |    | 定時制の課程における特別募集      |
|    | * 所在  | 地・電話番号                       |            |          |    | 実技検査に関する申告欄         |
|    | 氏名    | 川口 保護者                       |            |          |    |                     |
|    | 現住所   | 〒333-0844<br>埼玉県川口市上青木3-1-40 |            |          |    | 第2志望に関する申告欄         |
|    | 電話番号  | 048-483-5917(保護者職場)          |            |          |    | 着通科                 |
| 1  |       |                              |            |          |    | 学力検査等の際配慮を要する措置     |

| 支払確課書                            | 左記金額の支払いを確認しました。                                                                                           |
|----------------------------------|----------------------------------------------------------------------------------------------------|
| 川口市立高等学校(テスト)<br>入学者選抜(全日制 一般審集) | milraicompass<br>(三菱秘研DCS株式会社)                                                                             |
| 金額 2,200 円                       | <ol> <li>取納された受検料はmiraicompassから<br/>川口市に振り込まれます。</li> <li>この支払確認書は、入学運為予数料納付を<br/>証明するものとなります。</li> </ol> |
| ただし、川口市立嘉等学校(テスト)入学選考手数料として      |                                                                                                    |